# Langkah pengisian

- Isikan yang berbintang Saja
- Bila Notifikasi seperti ini Ada berbintang yang terlewat

• You have not uploaded any documents. While this is not essential, it is strongly recommended

| Home About Browse                                                                                                    |                         |
|----------------------------------------------------------------------------------------------------|-------------------------|
| Login   Create Account                                                                                                    | Search                  |
| Klik login Welcome to Publikasi STIKES Wirahusada Jogja                                                                                  |                         |
| Welcome to Publikasi STIKES Wirahusada Jogja. <u>Start customising this repository</u> .                                                 |                         |
| <u>م</u> ۸                                                                                                    | tom 🔊 RSS 1.0 🔊 RSS 2.0 |
| Latest Additions                                                                                                    |                         |
| View items added to the repository in the past week.                                                                                     |                         |
| Search Repository<br>Search the repository using a full range of fields. Use the search field at the top of the page for a quick search. |                         |
|                                                                                                    | Homepage Menu           |
| Browse the items in the repository by <u>year</u> , <u>subject</u> , <u>division</u> or <u>author</u> .                                  |                         |
| About this Repository                                                                                                    |                         |
| More information about this site.                                                                                                    |                         |
| Repository Policies Policy for use of material in this repository.                                                                       |                         |

Publikasi STIKES Wirahusada Jogja supports OAI 2.0 with a base URL of http://publikasi.stikeswirahusada.ac.id/cgi/oai2

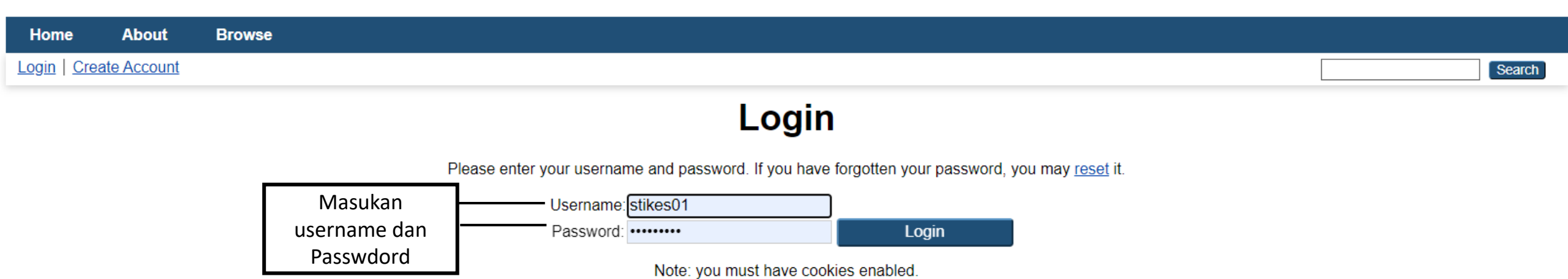

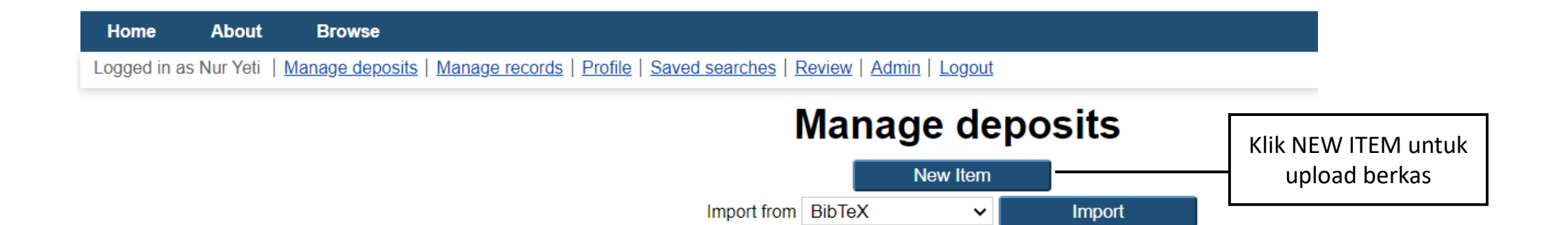

#### 🖸 Item Type

# Article

An article in a journal, magazine, newspaper. Not necessarily peer-reviewed. May be an electronic-only medium, such as an online journal or news website.

#### O Book Section

A chapter or section in a book.

### O Monograph

A monograph. This may be a technical report, project report, documentation, manual, working paper or discussion paper.

#### ○ Conference or Workshop Item

A paper, poster, speech, lecture or presentation given at a conference, workshop or other event. If the conference item has been published in a journal or book then please use "Book Section" or "Article" instead.

#### O Book

A book or a conference volume.

#### $\bigcirc$ Thesis

A thesis or dissertation.

# O Patent

A published patent. Do not include as yet unpublished patent applications.

# O Artefact

An artist's artefact or work product.

#### ○ Show/Exhibition

An artist's exhibition or site specific performance-based deposit

# ○ Composition

A musical composition.

# O Performance

Performance of a musical event.

# Image

A digital photograph or visual image.

# ◯ Video

A digital video.

# ○ Audio

A sound recording.

# O Dataset

A bounded collection of quantitative data (e.g. spreadsheet or XML data file).

# O Experiment

Experimental data with intermediate analyses and summary results.

# O Teaching Resource

Lecture notes, exercises, exam papers or course syllabuses.

# O Other

Something within the scope of the repository, but not covered by the other categories.

Pilih tipe file yang akan di upload. Untuk jenis file seperti BKD dan sejenisnya silahkan pilih " OTHER" yang paling Bawah. Lalu klik NEXT

?

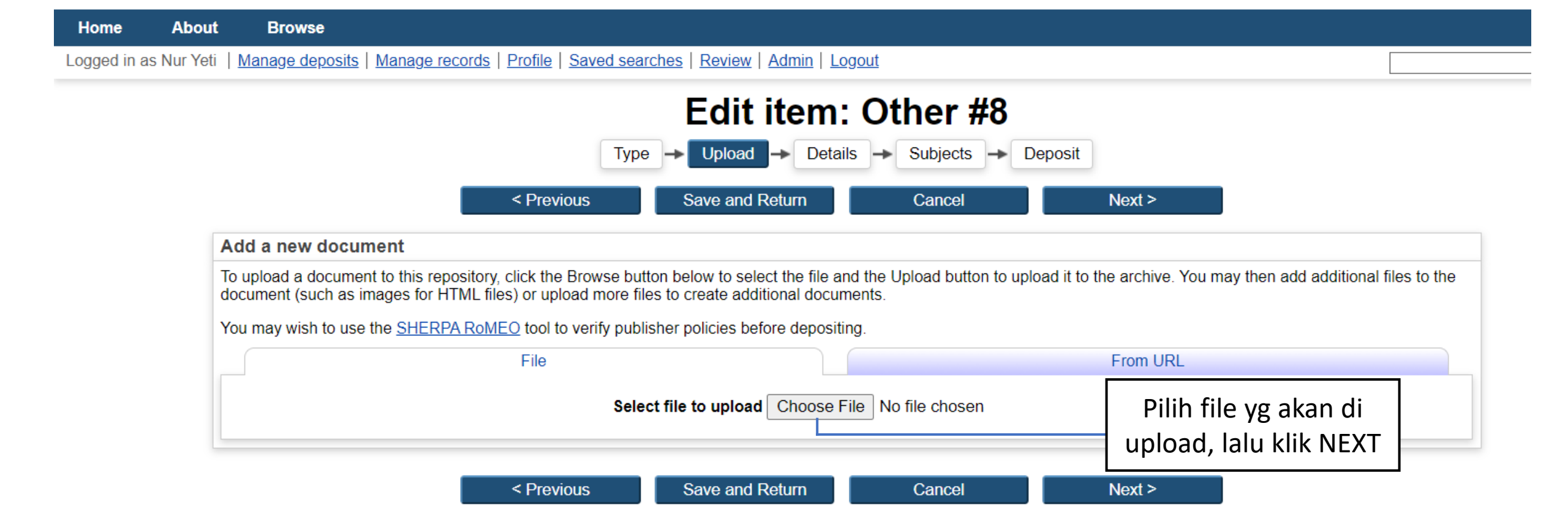

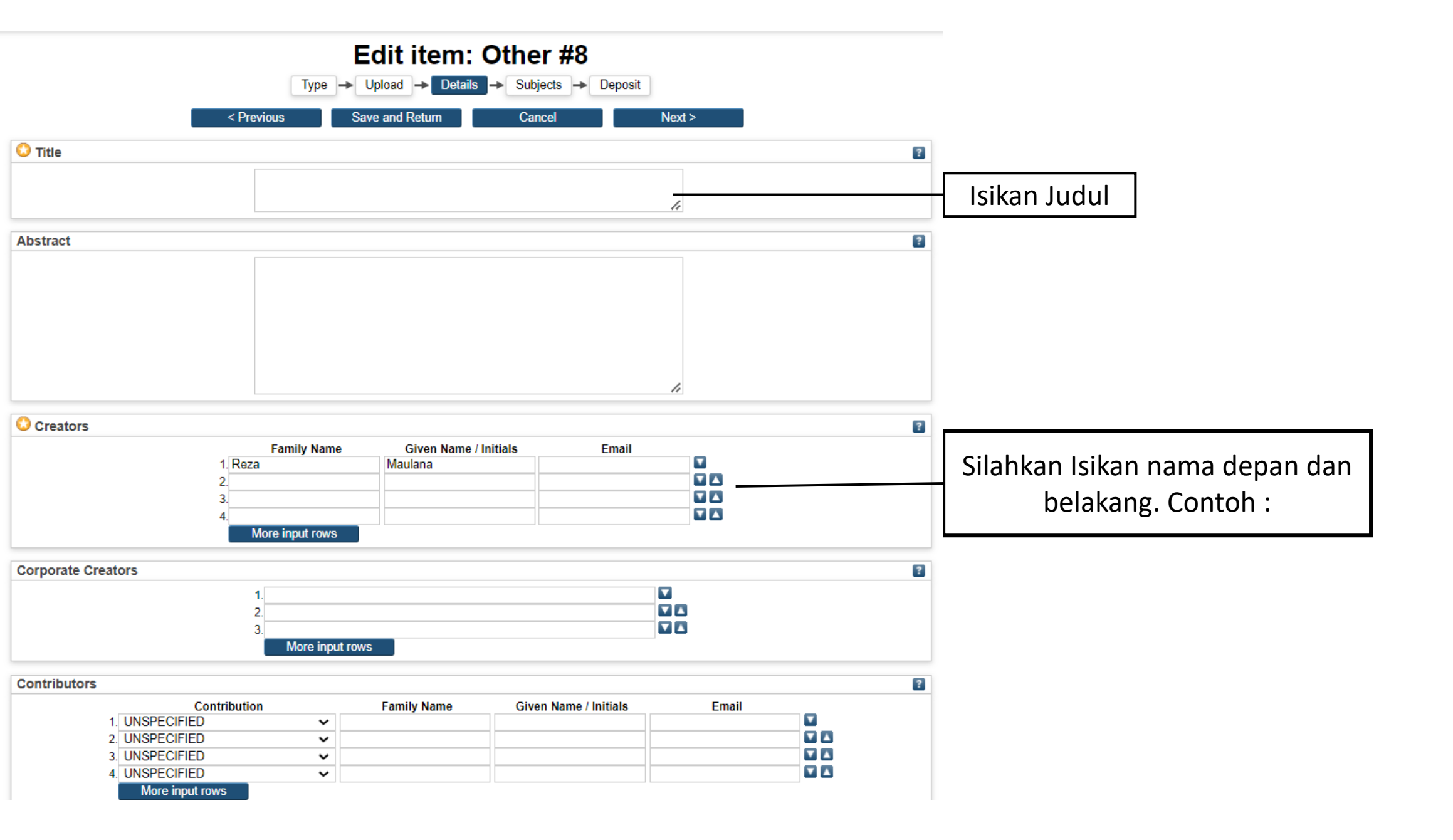

| Divisions                                                                                                    |                                                                                                    | ?                    |
|----------------------------------------------------------------------------------------------------|----------------------------------------------------------------------------------------------------|----------------------|
| Faculty of Engineering, Science and Ma<br>Faculty of Engineering, Science and Ma<br>Faculty of Engineering, Science and Ma<br>Faculty of Engineering, Science and Ma<br>Faculty of Engineering, Science and Ma<br>Faculty of Engineering, Science and Ma<br>Faculty of Engineering, Science and Ma<br>Faculty of Law, Arts and Social Science<br>Faculty of Law, Arts and Social Science<br>Faculty of Law, Arts and Social Science | hematics: School of Chemistry<br>hematics: School of Civil Engineering and the Environment<br>hematics: School of Electronics and Computer Science<br>hematics: School of Engineering Sciences<br>hematics: School of Geography<br>hematics: School of Mathematics<br>hematics: School of Physics<br>: School of Physics<br>: School of Education<br>: School of Humanities |                      |
| Publication Details                                                                                                    |                                                                                                    |                      |
| 🗘 Status:                                                                                                    | Published     In Press     Submitted     Unpublished                                                                                                    | ed"                  |
| Date:                                                                                                    | Year: Month: Unspecified 🗸 Day: ? 🗸                                                                                                    | ?                    |
| Date Type:                                                                                                    | OUNSPECIFIED Publication Submission Completion                                                                                                    |                      |
| Official URL:                                                                                                    |                                                                                                    | 2                    |
| Place of Publication:                                                                                                    |                                                                                                    | Dijsikan Lama Langka |
| 😳 Publisher:                                                                                                    | Reza Maulana ) —                                                                                                    |                      |
| Identification Number:                                                                                                    |                                                                                                    |                      |
| Related URLs:                                                                                                    | URL URL Type UNSPECIFIED  More input rows                                                                                                    | 2                    |
| unders                                                                                                    |                                                                                                    | 2                    |
|                                                                                                    | 1. More input rows                                                                                                    |                      |
| Projects                                                                                                    |                                                                                                    | ?                    |
|                                                                                                    | 1. More input rows                                                                                                    |                      |

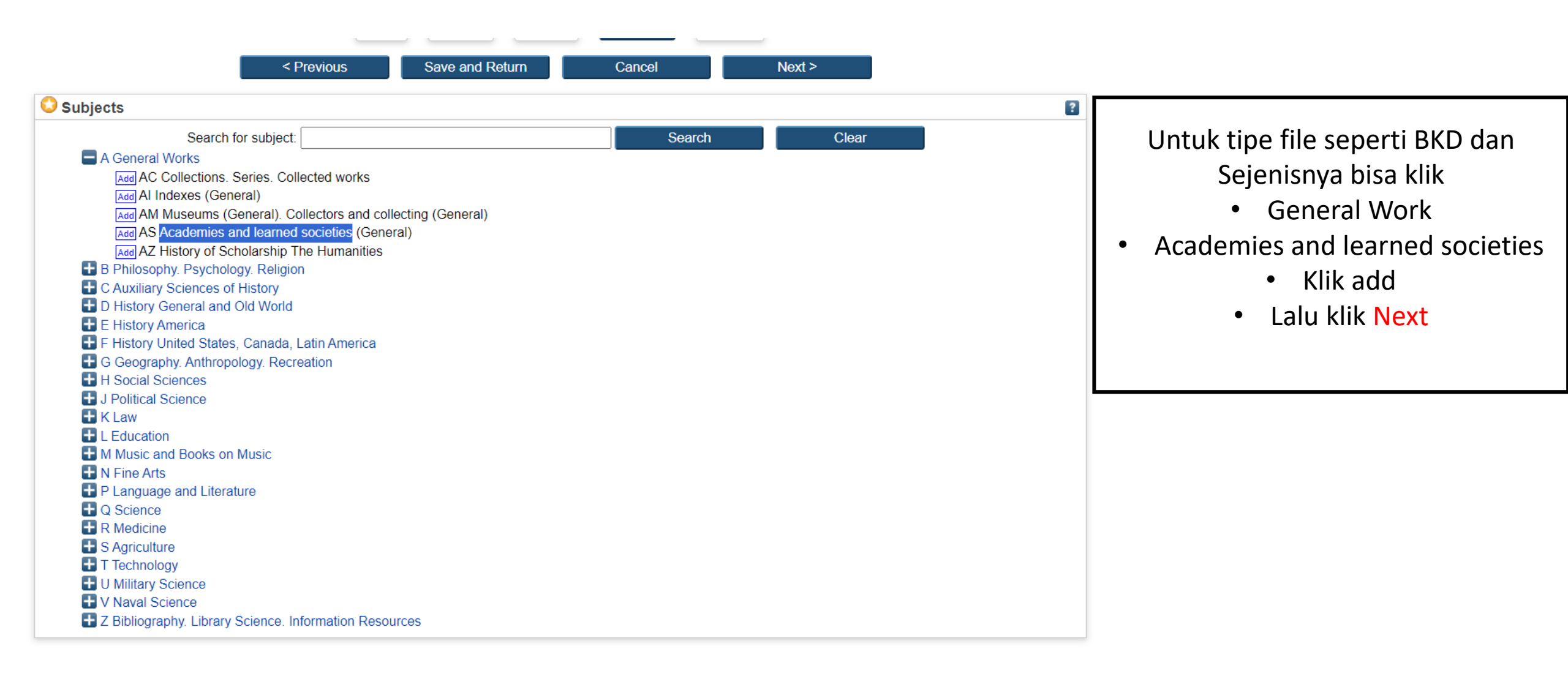

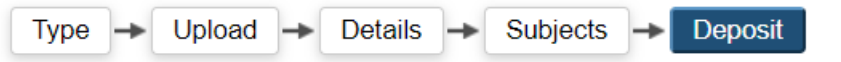

For work being deposited by its own author: In self-archiving this collection of files and associated bibliographic metadata, I grant Publikasi STIKES Wirahusada Jogja the right to store them and to make them permanently available publicly for free on-line. I declare that this material is my own intellectual property and I understand that Publikasi STIKES Wirahusada Jogja does not assume any responsibility if there is any breach of copyright in distributing these files or metadata. (All authors are urged to prominently assert their copyright on the title page of their work.)

For work being deposited by someone other than its author: I hereby declare that the collection of files and associated bibliographic metadata that I am archiving at Publikasi STIKES Wirahusada Jogja) is in the public domain. If this is not the case, I accept full responsibility for any breach of copyright that distributing these files or metadata may entail.

Clicking on the deposit button indicates your agreement to these terms.

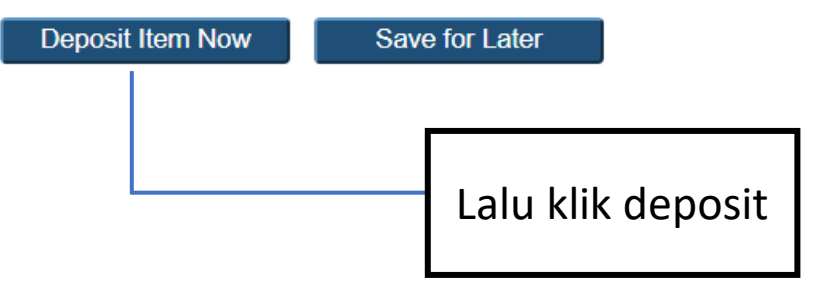

 Klik Deposit Item Now Untuk mengupload berkas ke Repository.

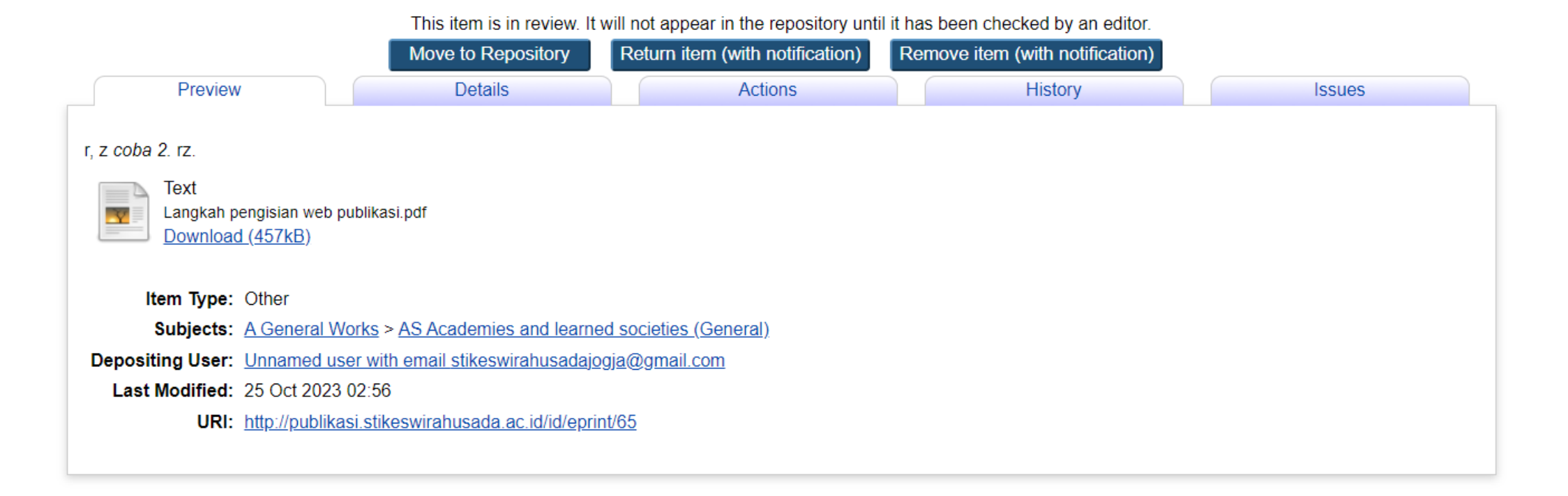

 Lalu pilih MOVE TO REPOSITORY untuk menerbitkan file ke Repository agar dapat di akses dan di download pengunjung website. This item is in review. It will not appear in the repository until it has been checked by an editor.

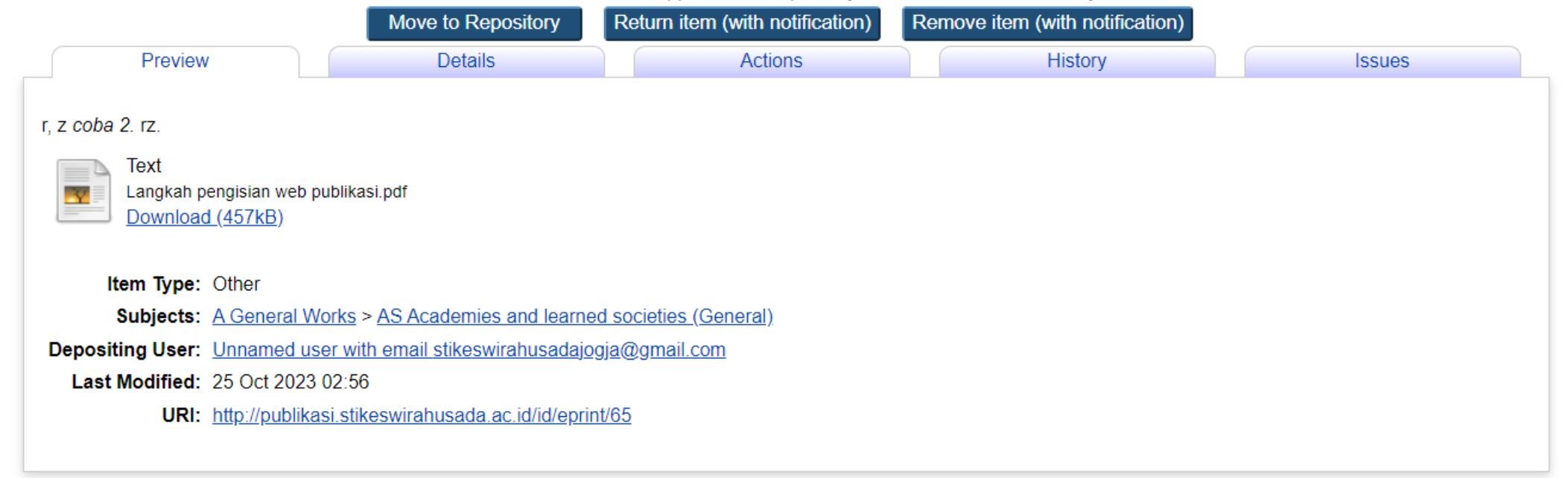

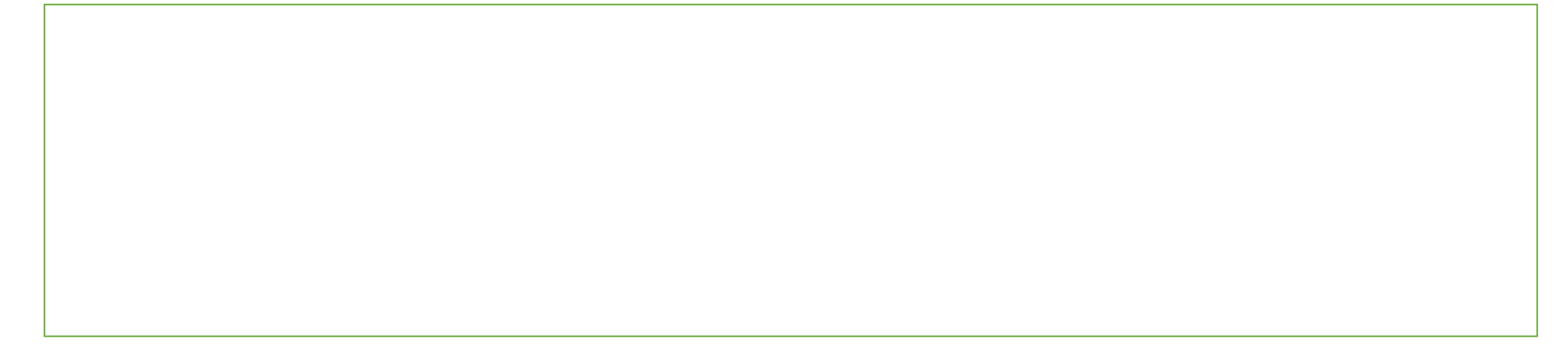